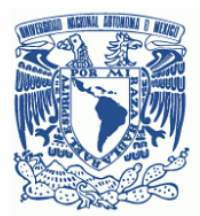

Escuela Nacional Preparatoria núm. 2 Erasmo Castellanos Quinto

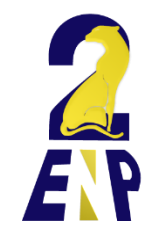

# Paso a paso Correo @enp.unam.mx

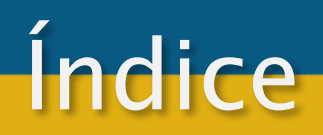

- 1. <u>Pasos para generar la cuenta de correo institucional.</u>
- 2. Pasos para reestablecer la contraseña del correo institucional.
- 3. Pasos para entrar al correo institucional.

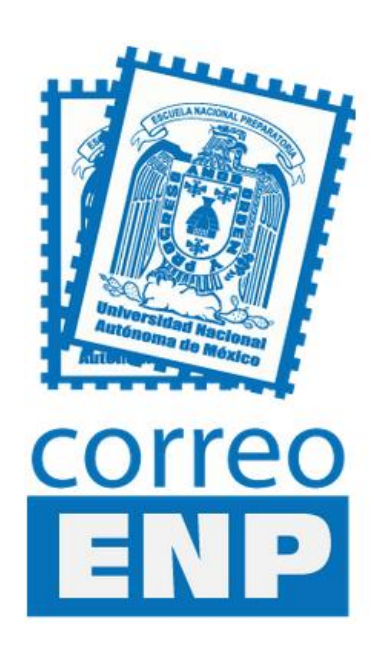

#### Pasos para generar la cuenta de correo institucional

Para generar su cuenta de correo institucional, ingrese en la página del <u>Sistema</u> <u>de Generación de Correos Institucionales</u> (<u>http://micorreo.enp.unam.mx</u>/):

| Universidad Nacional<br>Autónoma de México<br>Sistema de Generación de Correc | os Institucionales ENP                                                                                                    |
|-------------------------------------------------------------------------------|----------------------------------------------------------------------------------------------------|
| correo                                                                        | Crear una cuenta nueva<br>Ayuda<br>Ingrese los siguientes datos<br>RFC con homoclave:<br>Número de trabajador:<br>Entrar                                                 |
|                                                                               | <u>COlvidó su contraseña?</u><br>Para obtener información adicional o para reportar algún<br>problema asociado con el sistema escribanos a<br><u>correostemp.unam.mx</u> |

Nacha en Mixez, todos las derechos reservados 2013. Sitis xeb atministrato per: Dirección General de la Escuela Nacional Preparaturia. <u>Crédites</u>

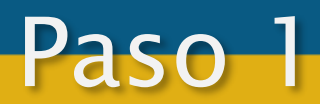

1. Ingrese los datos solicitados en el formulario y presione el botón Entrar

| Crear una cuenta nueva       |        |
|------------------------------|--------|
| Ayuda 🕜                      |        |
| Ingrese los siguientes datos |        |
| RFC :                        |        |
| 2 GAVR000109671              |        |
| Número de trabajador:        |        |
| <b>b</b> •••••               |        |
|                              |        |
|                              |        |
|                              | Entrar |
|                              |        |
|                              |        |
| (a) REC con homoclave        |        |

(a) RFC con nomociave (b) Número de Trabajador

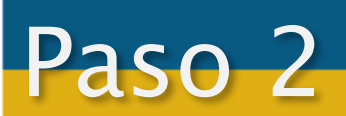

2. En la pantalla siguiente se le mostrará su cuenta de correo institucional y se le solicitará una cuenta de correo alterna donde se le enviará su contraseña provisional.

| 2                                                                                                    | Ingrese su cuenta personal alterna                                                                               |
|----------------------------------------------------------------------------------------------------|----------------------------------------------------------------------------------------------------|
| Su cuenta de correo ha sido generada correctamente:                                                                                                  | y presione el botón Enviar                                                                                       |
| co.sc@enp.unam.mx                                                                                                    | Se mostrará la siguiente pantalla<br>de confirmación:                                                            |
| 👝 Ingrese un correo electrónico válido para que reciba su contraseña:                                                                                |                                                                                                    |
| @hotmail.com                                                                                                    |                                                                                                    |
| Enviar                                                                                                    | Se ha enviado correctamente la informacion de su cuenta al<br>correo que nos proporciono. Estamos para servirle. |
| <ul> <li>(a) Su cuenta institucional generada.</li> <li>(b) Campo donde deberá ingresar la cuenta personal alterna donde se le enviará la</li> </ul> | <u>Regresar a la página principal</u>                                                                            |
| contraseña provisional de su cuenta<br>institucional                                                                                                 | Pantalla de confirmación                                                                                         |

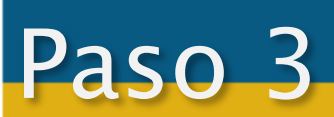

3. Posteriormente usted deberá entrar a su cuenta de correo institucional en <u>https://mail.google.com/a/enp.unam.mx</u> con su nombre de usuario y la contraseña provisional enviada a su cuenta personal para Establecer su contraseña definitiva

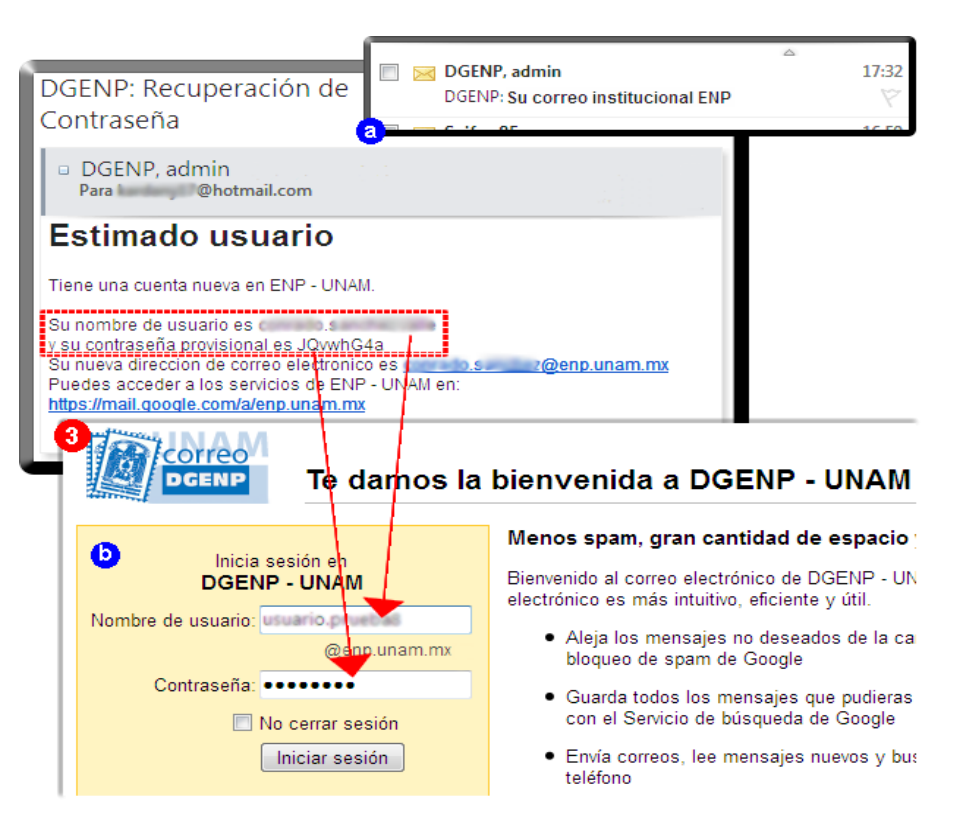

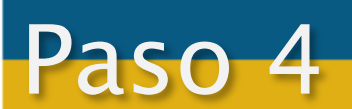

(a) Correo y datos enviados a su correo personal alterno(b) Ingreso de datos para entrar a su cuenta de correo institucional

4.Al entrar a su correo institucional, el sistema le solicitará la nueva contraseña que desea registrar para su cuenta.

| 6      |                                   |
|--------|-----------------------------------|
|        | Seguridad de la contraseña:Óptima |
| •••••  |                                   |
| Enviar |                                   |
|        | 5<br>••••••<br>Enviar             |

(a) Deberá introducir la nueva contraseña en ambos campos por motivos de seguridad. La contraseña debe ser de mínimo 8 caracteres alfanuméricos de su elección.

Para reestablecer su contraseña:

1. En la pantalla principal del <u>Sistema de Generación de Correos Institucionales</u> presione la opción ¿Olvidó? su contraseña? para ingresar a la página de Recuperación de Contraseña de su correo electrónico institucional.

| Sistema de Generación de Correos Instituc                                | tionales ENP                                                                                                    |
|--------------------------------------------------------------------------|----------------------------------------------------------------------------------------------------|
|                                                                          | Crear una cuenta nueva<br>Ayuda 🖗<br>Ingrese los siguientes datos<br>RFC con homoclave:                                                               |
|                                                                          | Número de trabajador:<br>Entra                                                                                                    |
|                                                                          | LQ Sudaste SU Contrasenta?<br>I de secondo son el soberta este fuer se a<br>L orrecciento son el soberta esta fuer se a<br>L orrecciento pustare trex |
| <u>¿Olvidó su contraseña?</u><br>er información adicional o para reporta | ar algún                                                                                                    |

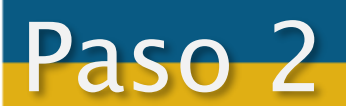

2. En el formulario de la página de recuperación, ingrese los datos solicitados y presione el botón Entrar

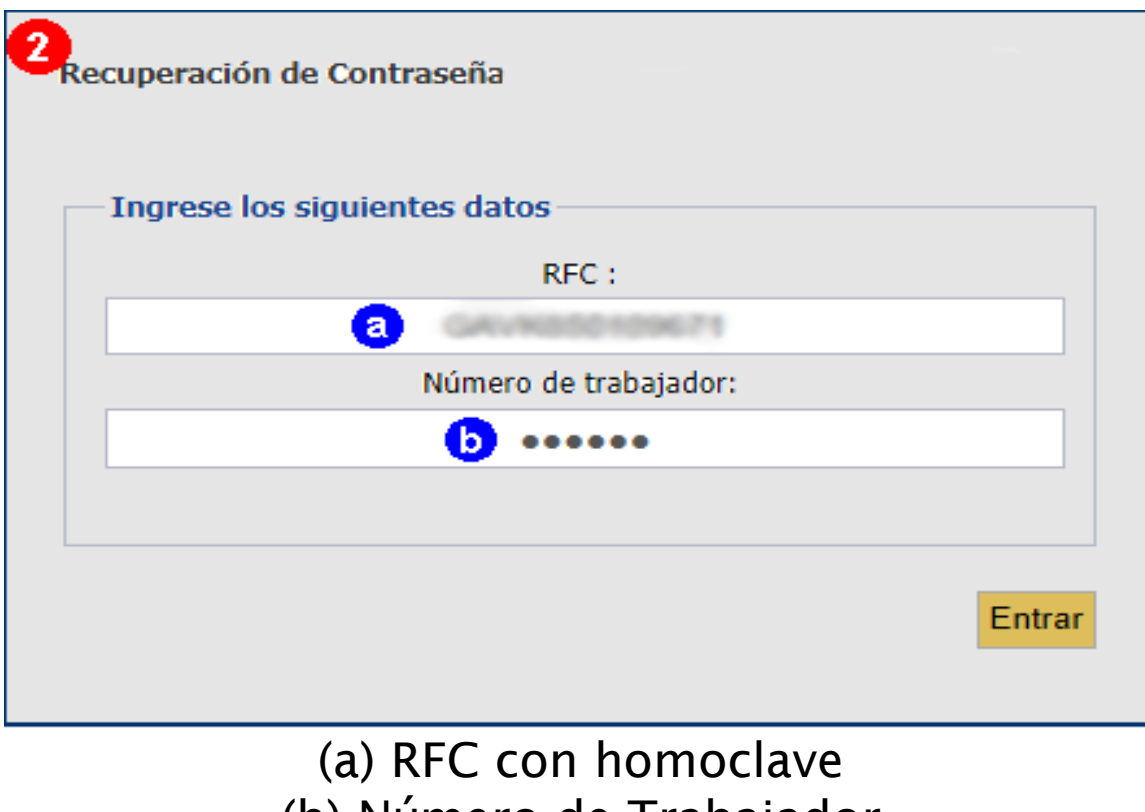

(b) Número de Trabajador

3. En la pantalla siguiente se le mostrará su cuenta de correo institucional y la cuenta de correo que proporciona al momento de su registro, donde se le enviará su contraseña provisional.

Paso 3

| con * seguidos de @ y el dominio en el<br>que tiene su correo personal                                                             |
|----------------------------------------------------------------------------------------------------|
| En el ejemplo la contraseña provisional<br>se enviará a:<br>micorreopersonal@hotmail.com<br>Cuenta real<br>mic********@hotmail.com |
|                                                                                                    |
| raseña<br>Iestran<br>, y se                                                                                                    |
|                                                                                                    |

4. Posteriormente usted deberá entrar a su cuenta de correo institucional en <u>https://mail.google.com/a/enp.unam.mx</u> con su nombre de usuario y la contraseña provisional enviada a su cuenta personal para Reestablecer su contraseña definitiva

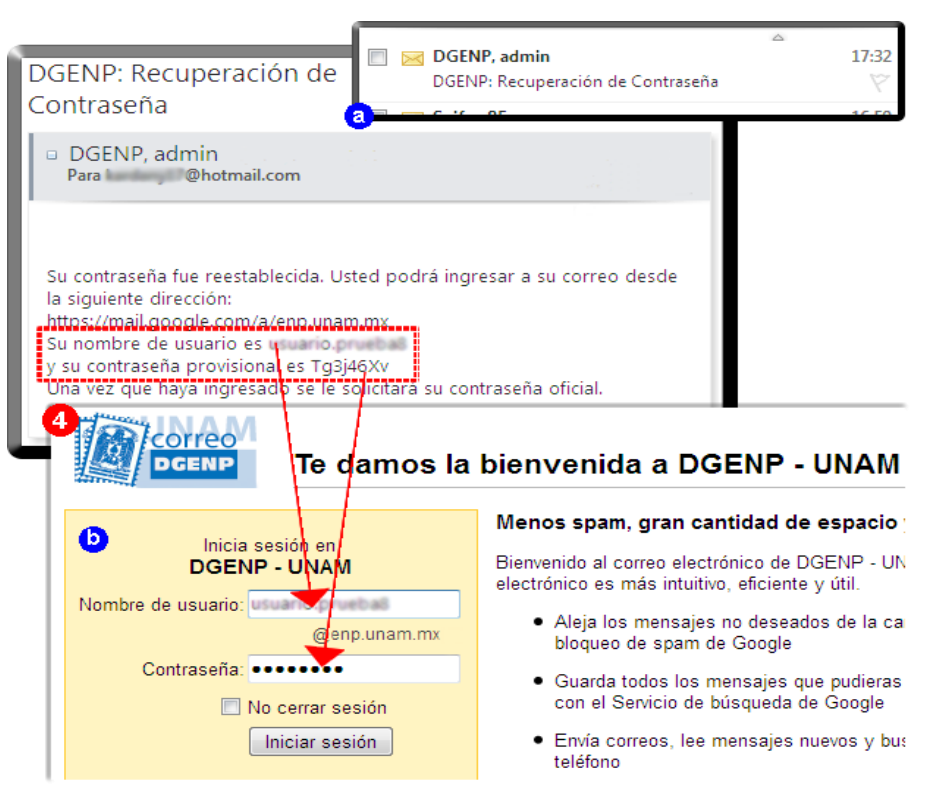

(a) Correo y datos enviados a su correo personal alterno(b) Ingreso de datos para entrar a su cuenta de correo institucional

5. Al entrar a su correo institucional, el sistema le solicitará la nueva contraseña que desea registrar para su cuenta.

Paso 5

| Google cuentas                     | 5      |                                   |
|------------------------------------|--------|-----------------------------------|
| Contraseña nueva:                  |        | Seguridad de la contraseña:Óptima |
| Vuelve a introducir la contraseña: | •••••  |                                   |
|                                    | Enviar |                                   |

(a) Deberá introducir la nueva contraseña en ambos campos por motivos de seguridad. La contraseña debe ser de mínimo 8 caracteres alfanuméricos de su elección.

### Pasos para entrar al correo institucional

#### 1. Ingrese a la página de gmail http://gmail.com/.

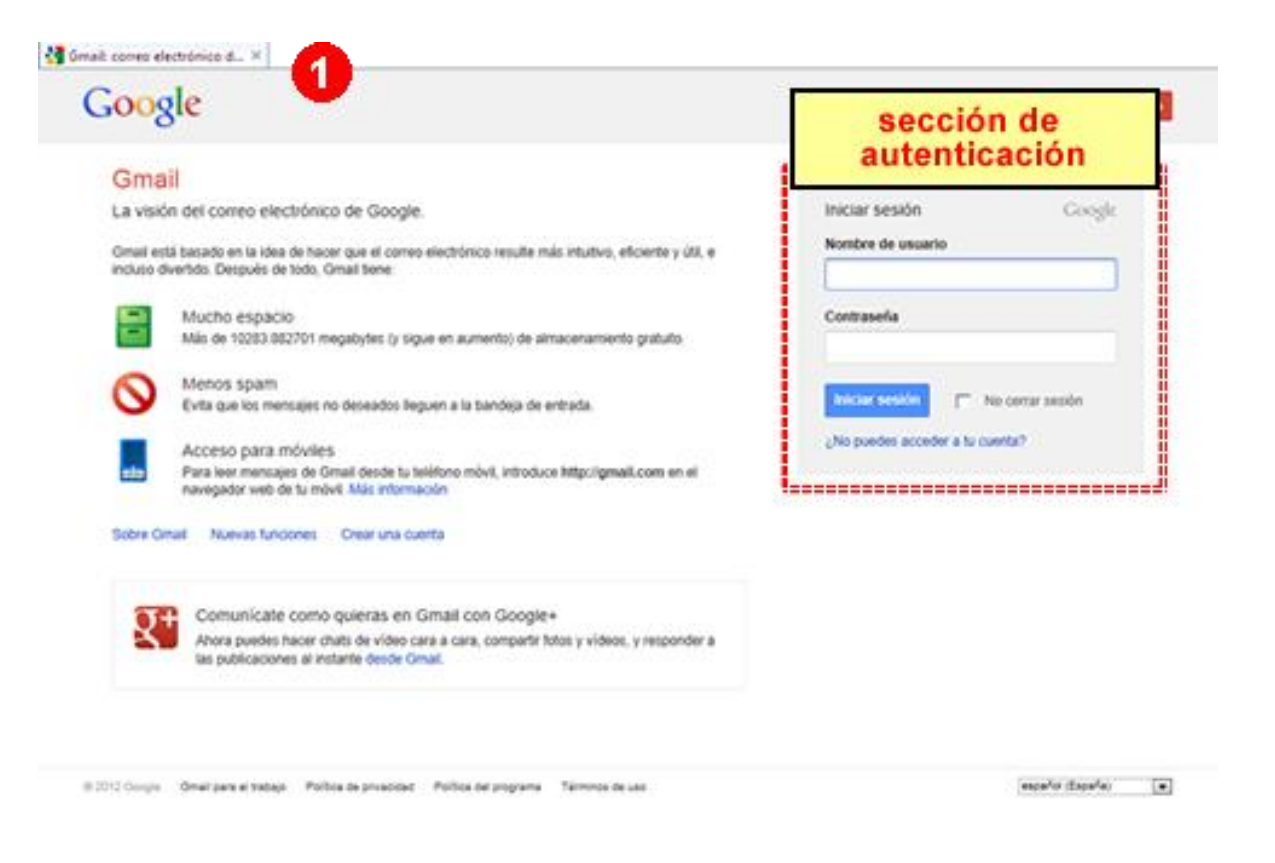

(a) Sección de autenticación en la pantalla inicial de gmail

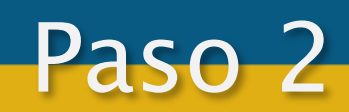

- 2. Ingrese los datos solicitados en la sección de autenticación:
  - (a) Dirección de correo electrónico institucional
  - (b) Contraseña: Si es la primera vez que ingresa al correo o realizó el proceso de recuperación de contraseña, la contraseña será la que se le envió a la cuenta personal proporcionada durante el proceso. En caso contrario, será la que usted eligió.
  - Y presione el botón Iniciar sesión

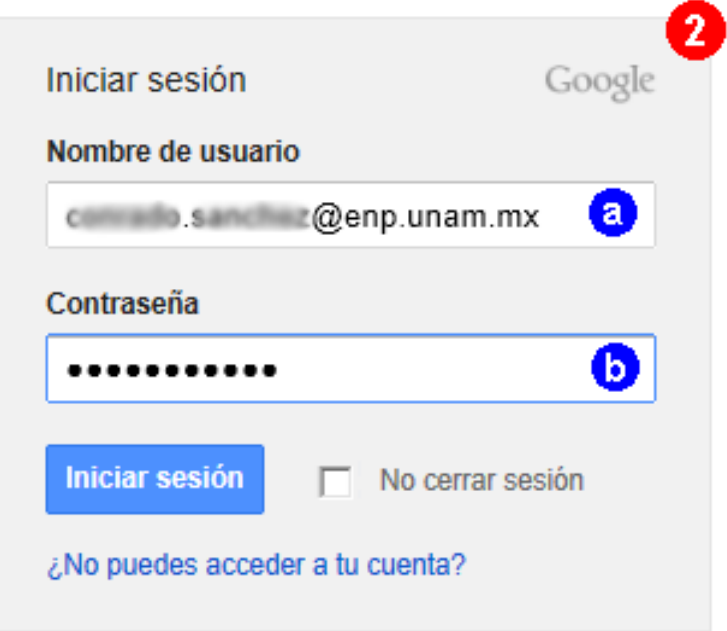

Formato de la dirección de correo electrónico completa: id@dominio Para la cuenta institucional, el dominio es el asignado durante la generación de la cuenta, ya sea enp.unam.mx o dgenp.unam.mx

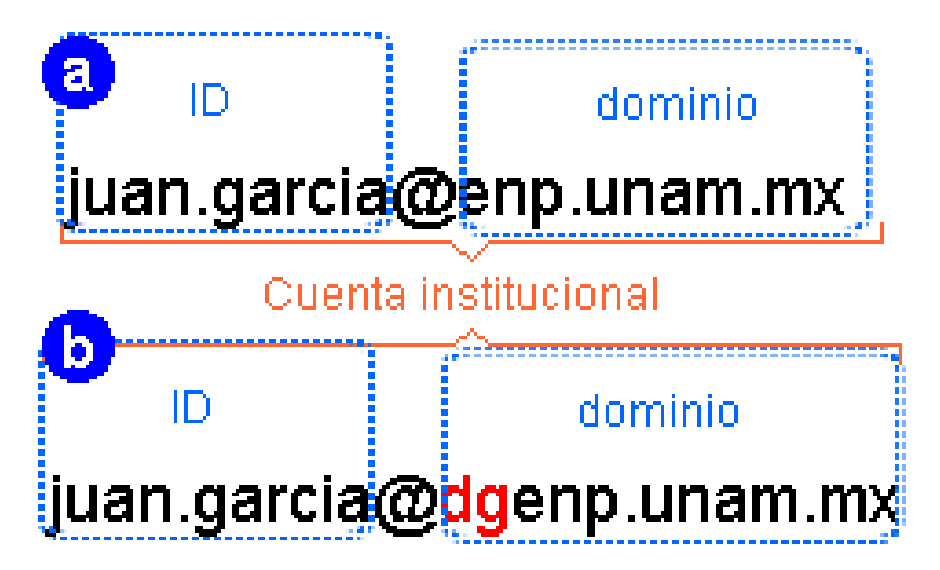

(a) Cuenta institucional con dominio enp.unam.mx(b) Cuenta institucional con dominio dgenp.unam.mx

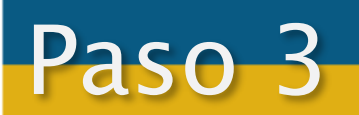

3. Una vez que se haya autenticado adecuadamente, podrá consultar sus correos recibidos en la bandeja de entrada y redactar correos entre otras funciones.

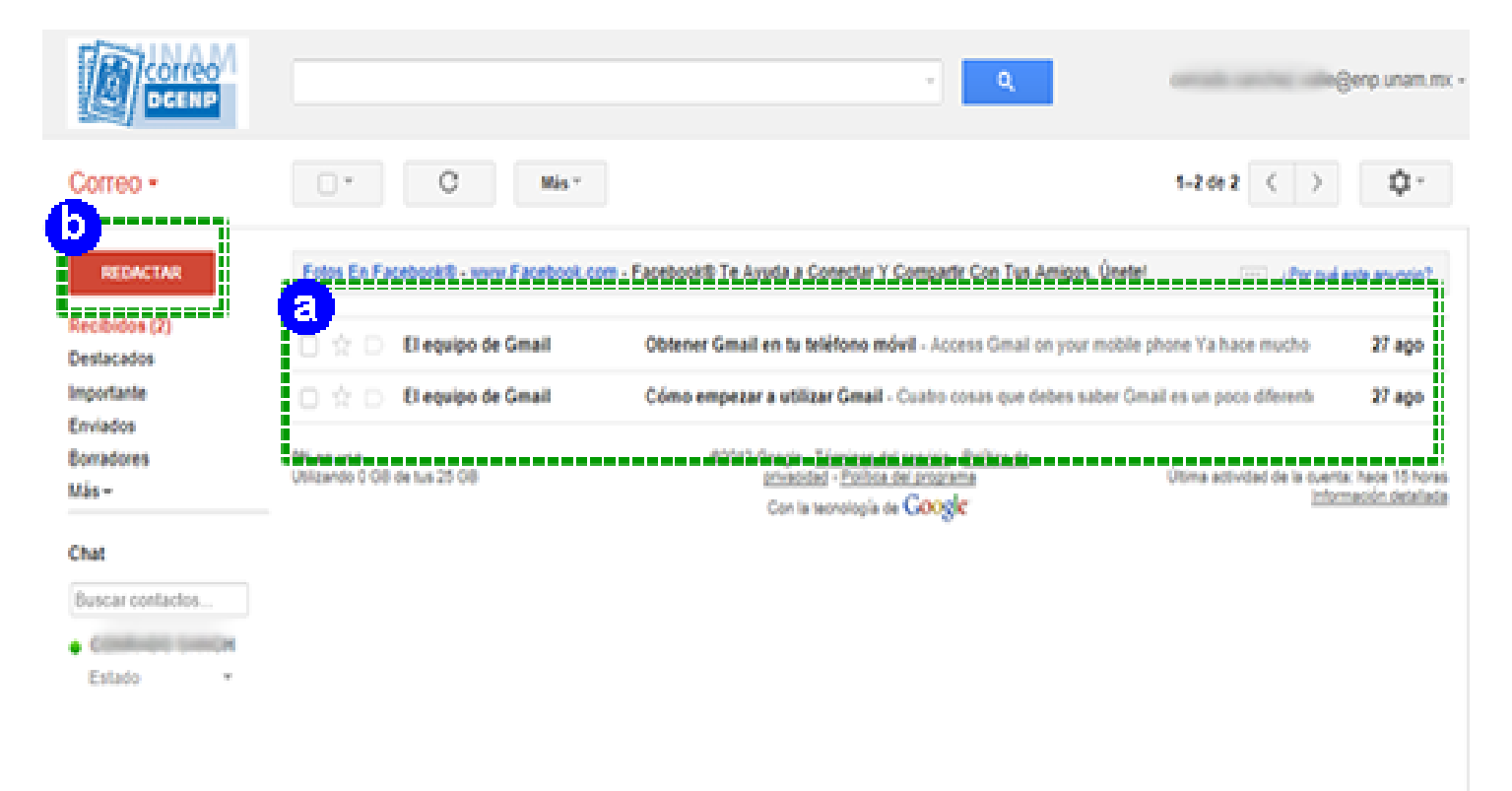

(a) Bandeja de entrada(b) Opción para iniciar la redacción

Para enviar sus dudas, comentarios o reportar algún problema, puede enviarnos un correo electrónico a correo@enp.unam.mx.

## Referencias

DGENP (2020) Recuperado el 14 de julio de

http://micorreo.enp.unam.mx/ayuda/faq.html#anchDivGenCta

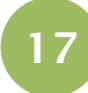